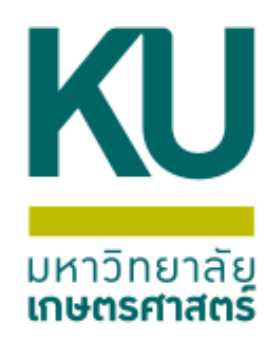

# การสร้าง รายงานอัตโนมัติ

วันที่ 23 ธันวาคม 2564

้โครงการ "อบรมผู้ปฏิบัติงาน ด้านงานการเงิน การคลังและบริหารงานพัสดุประจำปีงบประมาณ พ.ศ.2565" ประจำเดือนธันวาคม 2564 โดยงานระบบสารสนเทศทางการบัญชี กองคลัง สำนักงานมหาวิทยาลัย

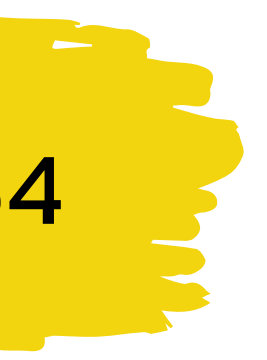

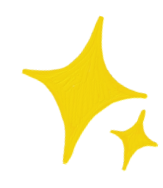

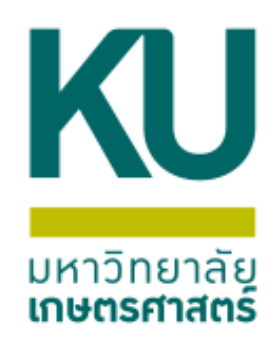

# ตัวอย่างกรณี รายงานธุรกรรมบัญชีแยกประเภท(new) ที่ระบบบัญชีแยกประเภททั่วไป

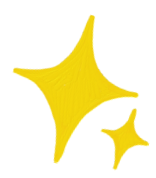

# 1.ไปที่ ระบบบัญชีแยกประเภททั่วไป (1)>การสอบถาม (2) > รายงานธุรกรรมบัญชีแยกประเภท(new) (3)

🏄 Microsoft Dynamics AX - Kasetsart University [AOS1: รหัสรอบเวลา - 2447] - [1 - 1000]

| 0         | 🕤 🗢 🔲 🕨 1000 🕨 บัญชีแยกประเภททั่วไป 🕨 บัญชีแยกประเภททั่วไป พื้นที่  |   |
|-----------|---------------------------------------------------------------------|---|
|           | de 🔚   🖶 🗟 🛅   X 🤚 🗎   A 🛝 🗍 🔔   🖆   🐼 🗟 🚍                          |   |
| • الل     |                                                                     |   |
| »         | สถานที่                                                             | ^ |
| ายการโปรด | ผ้งบัญชี<br>⊞ สินทรัพย์กาวร                                         |   |
| r<br>z    | 📓 สมุดรายวัน                                                        | * |
| muline    | รายงาน                                                              | * |
| าต่าย     | 🎭 การตั้งค่า                                                        | ^ |
| 15        | อัตราแลกเปลี่ยน<br>การตั้งค่าคอนฟิกลำดับงาน<br>ประเภทบัญชีแยกประเภท |   |

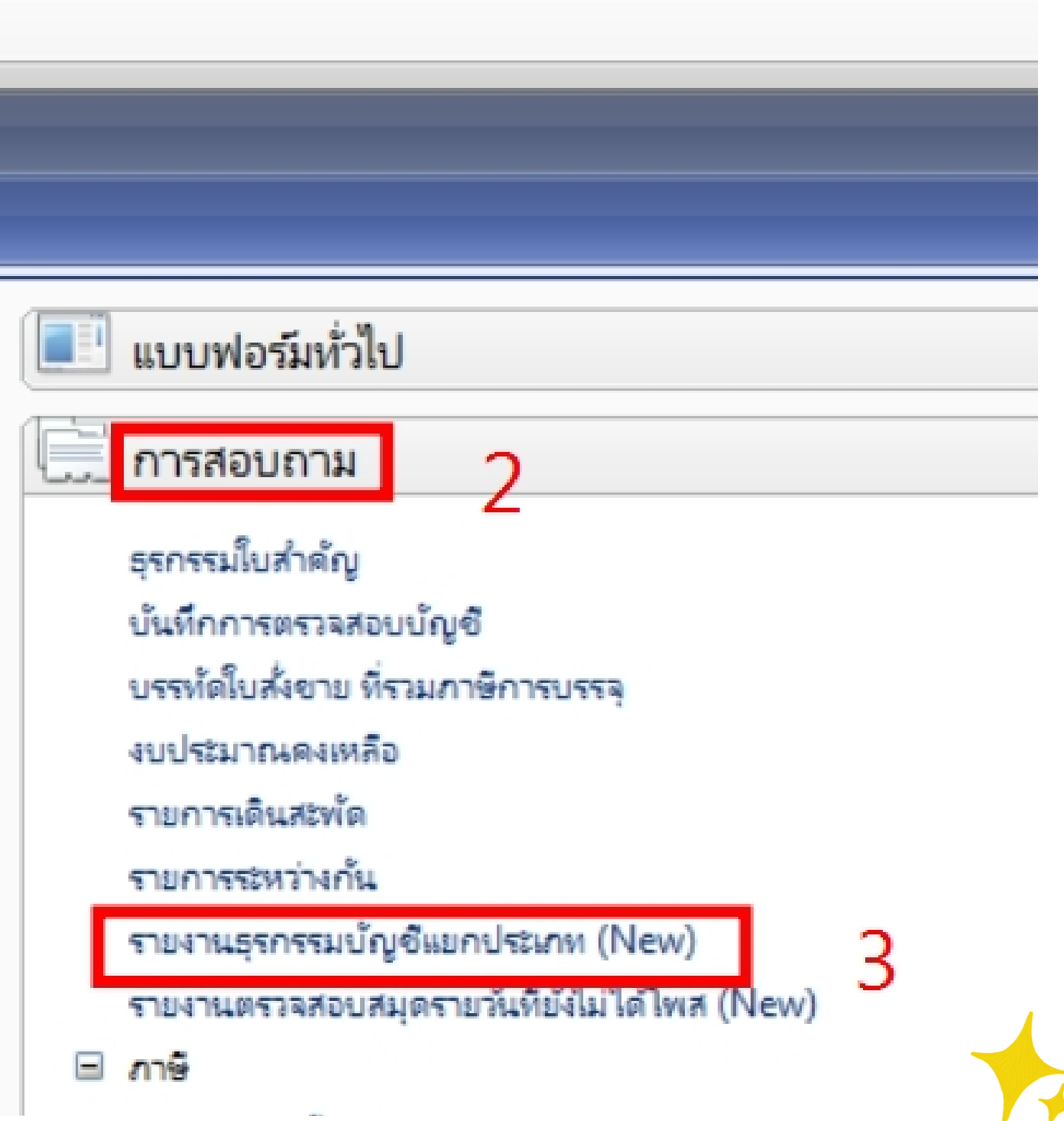

# 2.ระบุข้อมูลที่ต้องการ เช่น วันที่ บัญชีแยกประเภท แหล่งเงิน หน่วยงาน

### ...ต้องการสร้างรายงาน เงินรับฝากคณะระดับภาควิชา 211102010202 ช่วง วันที่ 01/11/2021-30/11/2021 แหล่งเงิน 2000 หน่วยงาน B15\* ระบุเงื่อนไข ดังภาพ

| ไฟล์ แก้ไข เครื่องมือ ดำสั่ง วิธีใช้ |                |               |                   |                                                    |           |             |    |          |        |         |            |         |           |
|--------------------------------------|----------------|---------------|-------------------|----------------------------------------------------|-----------|-------------|----|----------|--------|---------|------------|---------|-----------|
|                                      |                |               |                   |                                                    |           |             |    |          |        |         |            |         |           |
| วันที่                               | บัญชีแยกประเภท | ใบสำคัญ       | หมายเลขสมุดรายวัน | ด่ำอธิบายรายการ                                    | แหล่งเงิน | หน่วยงาน    | đ  | เร้างโดย | แผนงาน | โครงการ | ปีการศึกษา | กองทุน  | วิเคราะห์ |
| 0110202131102021 -                   | 211102010202   | <b>•</b>      | -                 | •                                                  | 2000 🔻    | b15*        | -  | *        | *      | *       | -          | -       |           |
| 07/10/2021                           | 211102010202   | 652B15AP00005 | B03284936         | O.ค่าเช่าเครื่องถ่ายเอกสาร-บจก.ริโก้ ประจำเดือน ก้ | 2000      | B15010010   | ec | csns     | 111001 | 99      | Y65        | Relate1 | B15030010 |
| 07/10/2021                           | 211102010202 2 | 652B15AP00007 | B03284940         | O.ด่าล้างเหมา-บจก.เพทโทร-อินสตรูเมนท์ ตรวจซ่อม     | 2000 3    | B15010010 4 | ec | csns     | 111001 | 99      | Y65        | Relate1 | B15030010 |
| 07/10/2021                           | 211102010202   | 652B15AP00008 | B03284941         | O.ค่าล้างเหมา-บจก.เพทโทร-อินสตรูเมนท์ ตรวจเช็ค     | 2000      | B15010010   | ec | csns     | 111001 | 99      | Y65        | Relate1 | B15030010 |
| 07/10/2021                           | 211102010202   | 652B15AP00009 | B03284942         | O.ด่าน้ำยานำพาดวามร้อนสำหรับเครื่องมือ (HEAT       | 2000      | B15010010   | ec | csns     | 111001 | 99      | Y65        | Relate1 | B15410010 |
| 07/10/2021                           | 211102010202   | 652B15AP00010 | B03284943         | O.ค่าวัสดุริทยาศาสตร์-บจก.ซ์ชรีย์ โธลดิ้ง จำนวน 3  | 2000      | B15010010   | ec | csns     | 111001 | 99      | Y65        | Relate1 | B15410010 |
| 11/10/2021                           | 211102010202   | 652B15IN00004 | B03292757         | O.(กลุ่ม2งวดที่25)รับเงินโอนจัดสรรโครงการพัฒนาวิ   | 2000      | B15010010   | ec | csns     | 111001 | 99      | Y65        | Relate1 | B15410010 |
| 11/10/2021                           | 211102010202   | 652B15IN00005 | B03292787         | O.(กลุ่ม2งวดที่26)รับเงินโอนจัดสรรโครงการพัฒนาวิ   | 2000      | B15010010   | ec | csns     | 111001 | 99      | Y65        | Relate1 | B15410010 |
| 11/10/2021                           | 211102010202   | 652B15IN00006 | B03292797         | O.(กลุ่ม2งวดที่27)รับเงินโอนจัดสรรโครงการพัฒนาวิ   | 2000      | B15010010   | ec | csns     | 111001 | 99      | Y65        | Relate1 | B15410010 |
| 11/10/2021                           | 211102010202   | 652B15IN00007 | B03292816         | O.(กลุ่ม2งวดที่28)รับเงินโอนจัดสรรโครงการพัฒนาวิ   | 2000      | B15010010   | ec | csns     | 111001 | 99      | Y65        | Relate1 | B15410010 |
| 11/10/2021                           | 211102010202   | 652B15IN00008 | B03292830         | O.(กลุ่ม2งวดที่29)รับเงินโอนจัดสรรโครงการพัฒนาวิ   | 2000      | B15010010   | ec | csns     | 111001 | 99      | Y65        | Relate1 | B15410010 |
| 11/10/2021                           | 211102010202   | 652B15IN00009 | B03292845         | O.(กลุ่ม2งวดที่24)รับเงินโอนจัดสรรโครงการพัฒนาวิ   | 2000      | B15010010   | ec | csns     | 111001 | 99      | Y65        | Relate1 | B15410010 |
| 11/10/2021                           | 211102010202   | 652B15IN00010 | B03292863         | O.(กลุ่ม1งวดที่2)รับเงินโอนจัดสรรโครงการพัฒนาวิช   | 2000      | B15010010   | ec | csns     | 111001 | 99      | Y65        | Relate1 | B15030010 |
| 11/10/2021                           | 211102010202   | 652B15IN00011 | B03292997         | O.(กลุ่ม1งวดที่1)รับเงินโอนจัดสรรโครงการพัฒนาวิช   | 2000      | B15010010   | ec | csns     | 111001 | 99      | Y65        | Relate1 | B1541/ 10 |

# 3.ไปที่รูปเครื่องพิมพ์(1)>รายงานอัตโนมัติ(2)>ปรับเปลี่ยน(3)>กด ปุ่มสร้าง(4)

| ไฟล์ แก้ใข | เครื่องมือ คำสั่ง วิธีใช้                     |
|------------|-----------------------------------------------|
|            | 🖶 🗟 🖾   🐙 🌋 🐺 🐺   I+ 📢 🔺 🕨 I+ I+ I+ I+ I+     |
| า้นที่     | 📰 รายงานอัตโนมัติ - รายงานอัตโนมัติ (1)       |
| 01112021.  | .301 เลือกรายงาน                              |
| 01/11/202  | 1 เลือกรายงาน: ราบงานอัตโนบัติ                |
| 03/11/202  | 1                                             |
| 03/11/202  | 1 ตัวเลือกปัจจุบัน 2                          |
| 03/11/202  | 1 ชื่อเครื่องพิมพ์: FX DocuCentre-V 5070 84.8 |
| 04/11/202  | 1                                             |
| 09/11/202  |                                               |
| 09/11/202  | 21                                            |
| 10/11/202  | 21                                            |
| 10/11/202  | 211102010202 652B15AP00060                    |

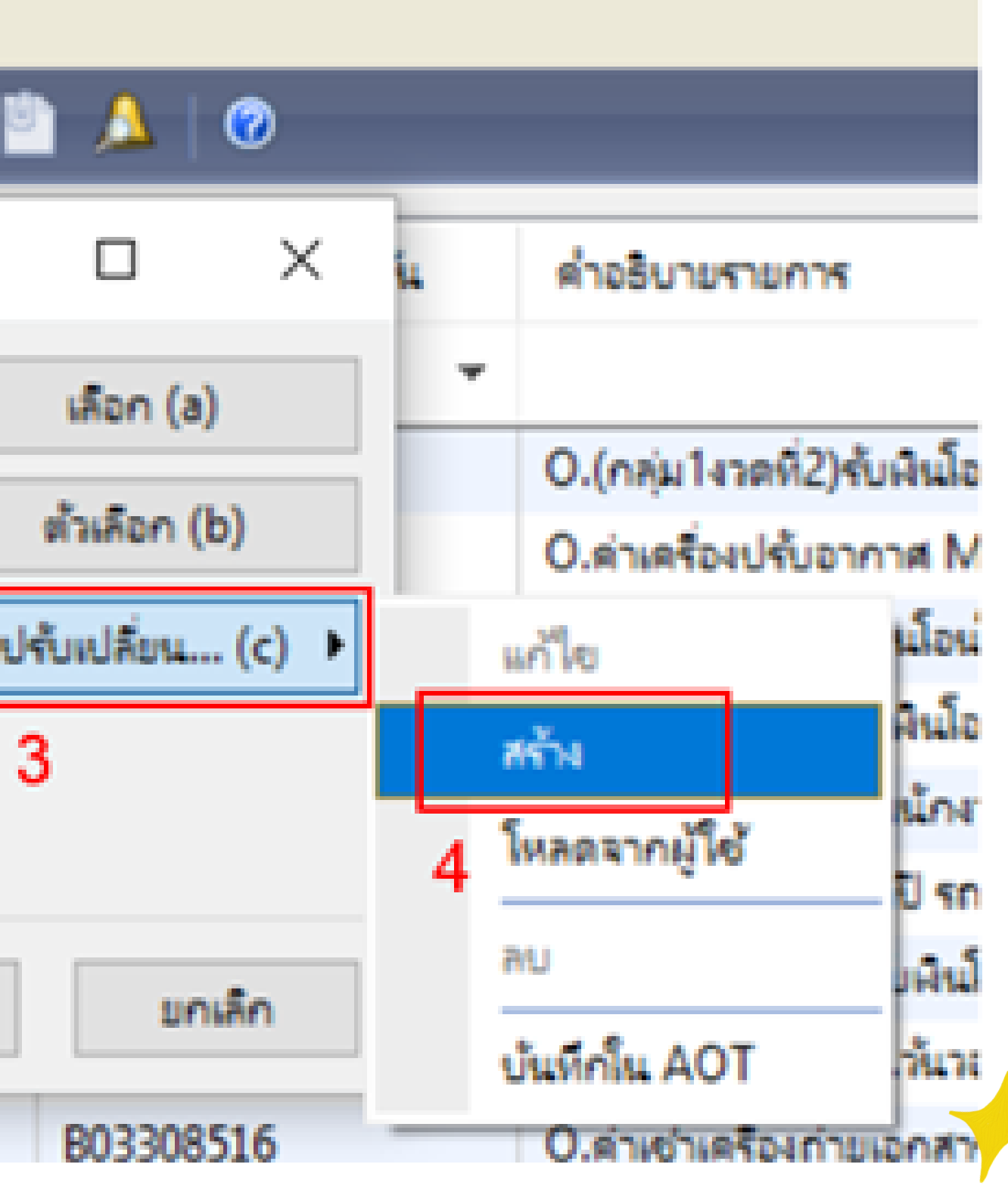

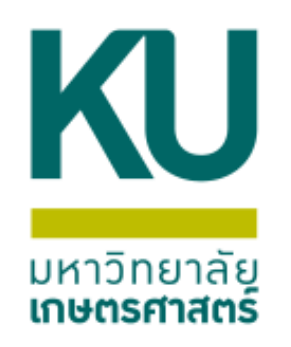

## 4.ระบบจะแสดงหน้าต่าง วิซาร์ดสำหรับสร้างรายงาน อัตโนมัติ > กดปุ่มถัดไป

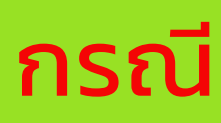

ระบบจะแสดง ้ฟิลด์ เป็น ภาษาอังกฤษ

|   |           | . <b></b> |
|---|-----------|-----------|
| ก | <b>IS</b> | J         |
|   |           |           |

| ้ำชาร์ตรา | ยงานอัตโนมัติ | <br>รายงา |
|-----------|---------------|-----------|
|           |               |           |

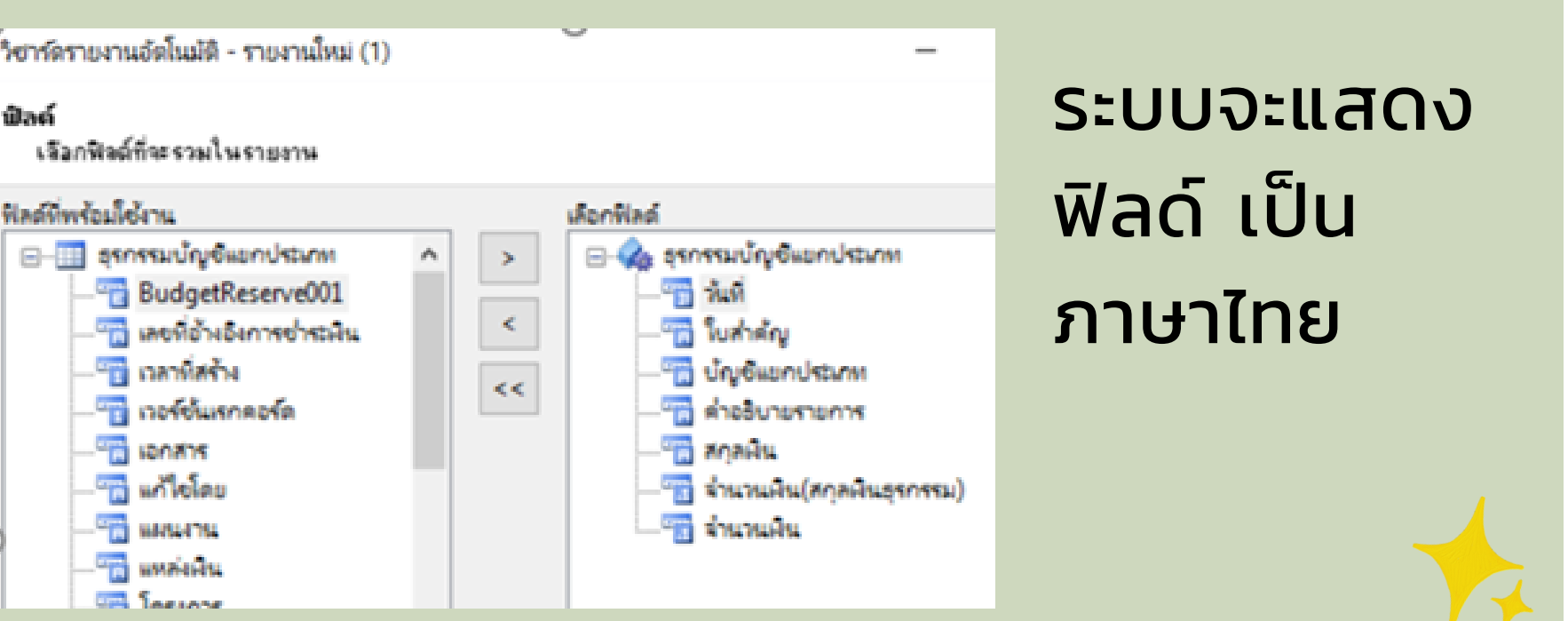

| Microsoft Dynamics | วิชาร์ดส่   |
|--------------------|-------------|
|                    | ใช่าร์ตรายง |

😼 วิชาร์ครายงานอัตโนมัติ - รายงานใหม่ (1)

### <u>ำหรับการสร้างรายงานอัตโนมัติ</u>

านอัตโนบัติช่วยคุณในการสร้างรายงานใหม่

รชาร์ตระแบน้ำให้คุณพราบถึงการเลือกทั้งหมด หากเป็นไปได้ ริชาร์ตระมีค่าการเลือก เห็มต้นที่ผู้ใช้สามารถขอมรับหรือปรับประได้

แสดงชื่อของชื่อบบ แสดงชื่อตาราง, พิลด์ และวิธีการในระบบ:

ใช้ตัวเลือกนี้ก้าคุณคุ้แคยกับช่อระบบของตาราง ฟิลด์ และวิธีการ (เช่น CustTable) มากกว่าซื้ออินเพอร์เพ่สมใช้ (เช่น Customer table)

right >

< ม้อนกลับ

| _ |  |  |
|---|--|--|

เหรือคน

unuin (a)

 $\times$ 

### ้กรณีติ๊ก/ที่กล่องแสดงชื่อตาราง

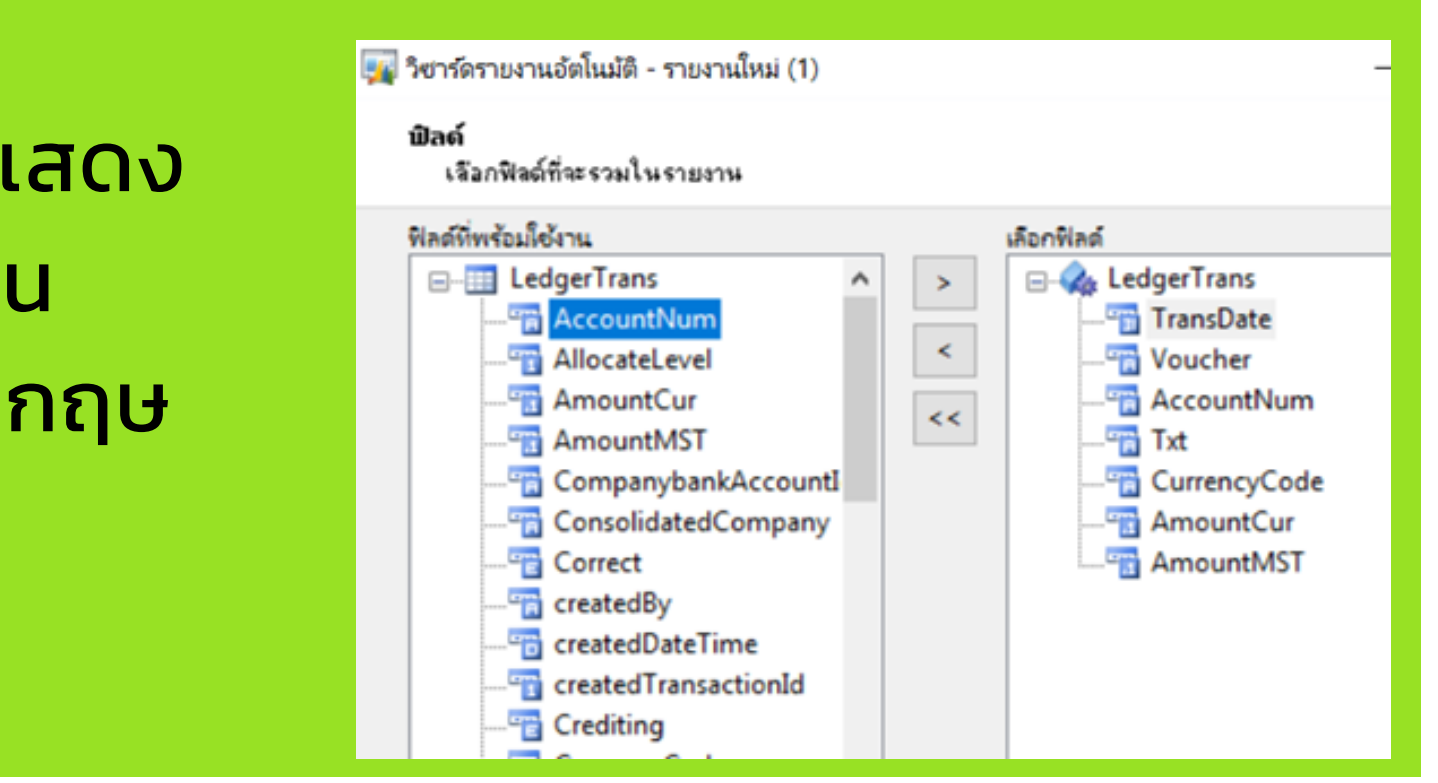

### ่ไม่ตื๊ก/ที่กล่องแสดงชื่อตาราง

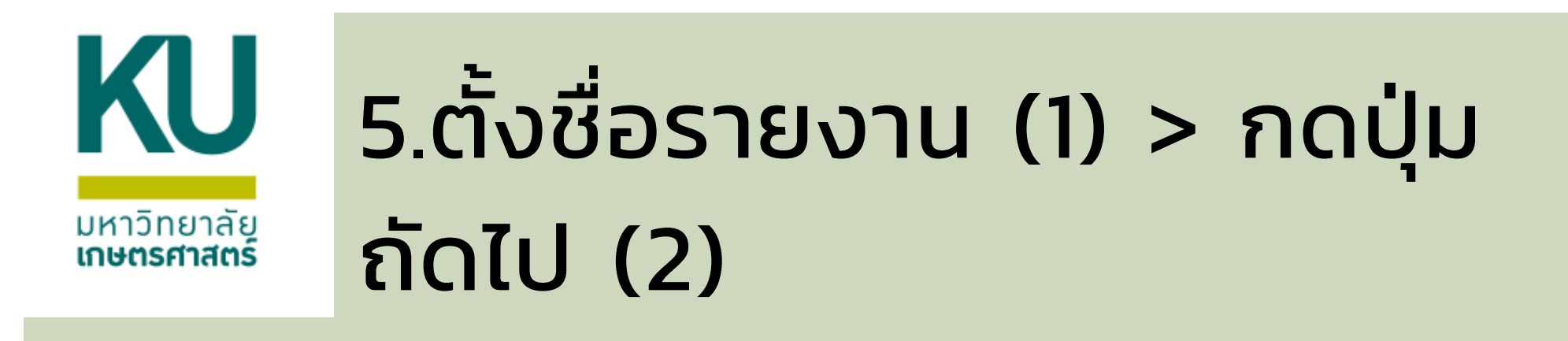

| 🉀 วิซาร์ดรายงานอัตโนมัติ - รายงานใหม่ (1) | _ | × |
|-------------------------------------------|---|---|
| ชื่อรายงาน<br>ระบุชื่อของรายงาน           |   |   |
| ซื่อ: 1                                   |   |   |
| รายงานมินฝากคณะระดับกาควิชา               |   |   |

ตั้งชื่อรายงาน เช่น รายงานเงินฝากคณะระดับภาควิชา

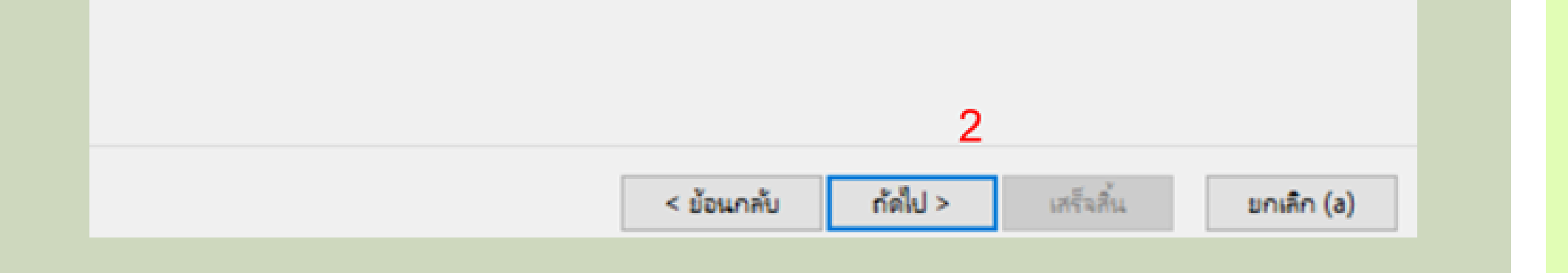

### 6.ระบบจะแสดงฟิลด์ โดย แบ่งเป็น 2 ด้าน คือด้าน ซ้ายมือ และด้านขวามือ

ฟิลด์

ฟิลด์ที่พร้อมใ 

ไปที่ขั้นตอนกัดไป

🌆 วิซาร์ดรายงานอัตโนมัติ - รายงานใหม่ (1)

เลือกฟิลด์ที่จะรวมในรายงาน

| ผ้าน                                                                                                    |          | เลือกฟิส | เด้                                                                                                    |                                                                |            |
|----------------------------------------------------------------------------------------------------|----------|----------|----------------------------------------------------------------------------------------------------|----------------------------------------------------------------|------------|
| รรมบัญชีแยกประเภท ^<br>BudgetReserve001<br>เลขที่อ้างอิงการซ่าระพิน<br>เวอร์ชั้นเรกดอร์ด<br>เอกสาร<br>แก้ไขโดย<br>แผนงาน<br>แหล่งผิน<br>โดรงการ<br>ใบสำคัญ<br>กองทุน<br>การเครดิต<br>การแก้ไข<br>การลงรายการบัญชีระหว่างกา<br>การอ้างอิงบัญชีแยกประเภท///<br>ข้อมลอ้างอิง | > <      |          | <ul> <li>รุรกรรมบัญข์</li> <li>รันที่</li> <li>รันที่</li> <li>รับสำคัญ</li> <li>รับสำคัญ</li> <li>รับอุชีแขย</li> <li>คำอธิบาย</li> <li>คำอธิบาย</li> <li>สกุลผิน</li> <li>สำนวนผิ</li> <li>สำนวนผิ</li> </ul> | ไแบกประเภท<br> <br>กประเภท<br>มรายการ<br>น(สกุลพินธุรกรรม<br>น | )<br>74    |
|                                                                                                    | < ย้อนกร | ຳັບ      | ก้ดไป >                                                                                                    | เสร็จสิ้น                                                      | ยกเลิก (a) |
| -                                                                                                    |          |          |                                                                                                    |                                                                |            |

\_

×

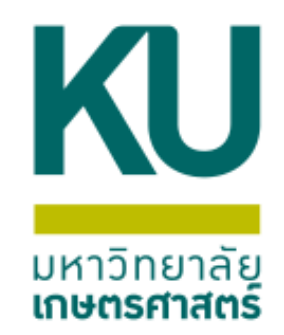

## 7.ให้เลือกฟิลด์ที่ต้องการแสดงในรายงานมาไว้ที่ด้านขวามือ

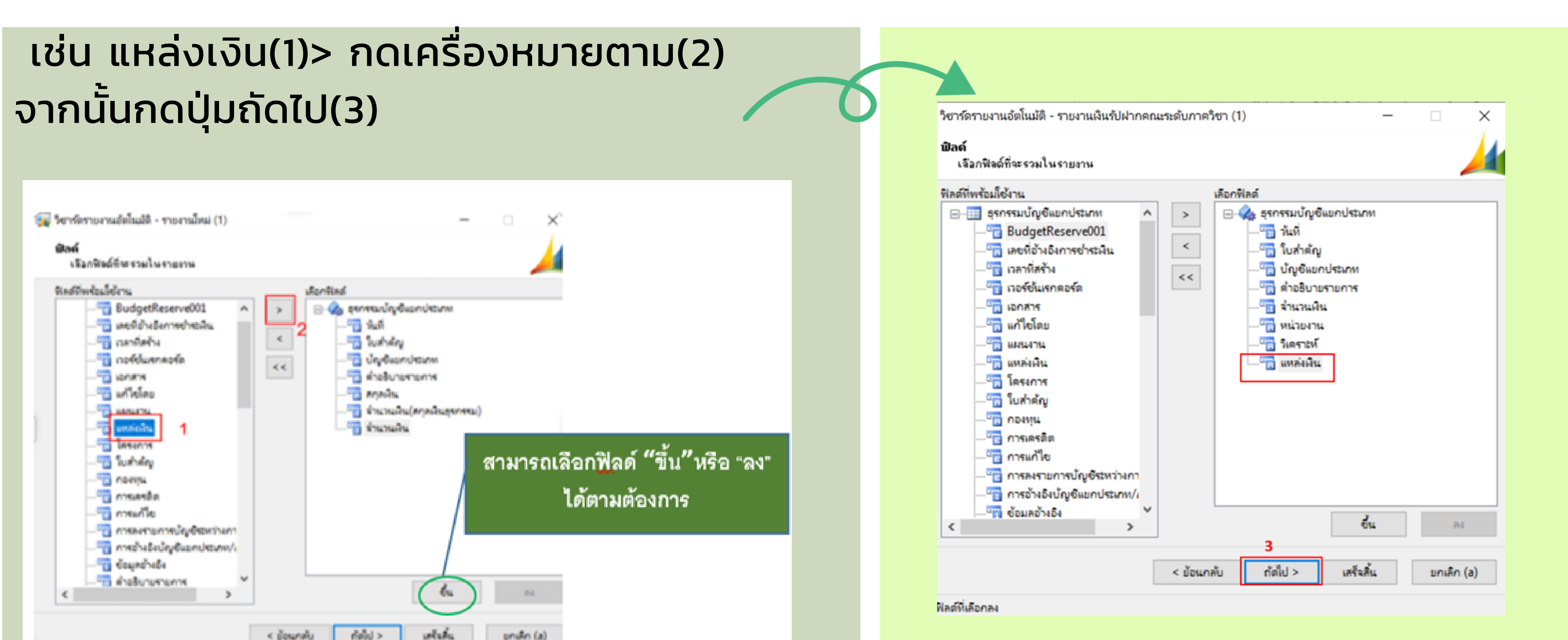

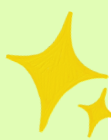

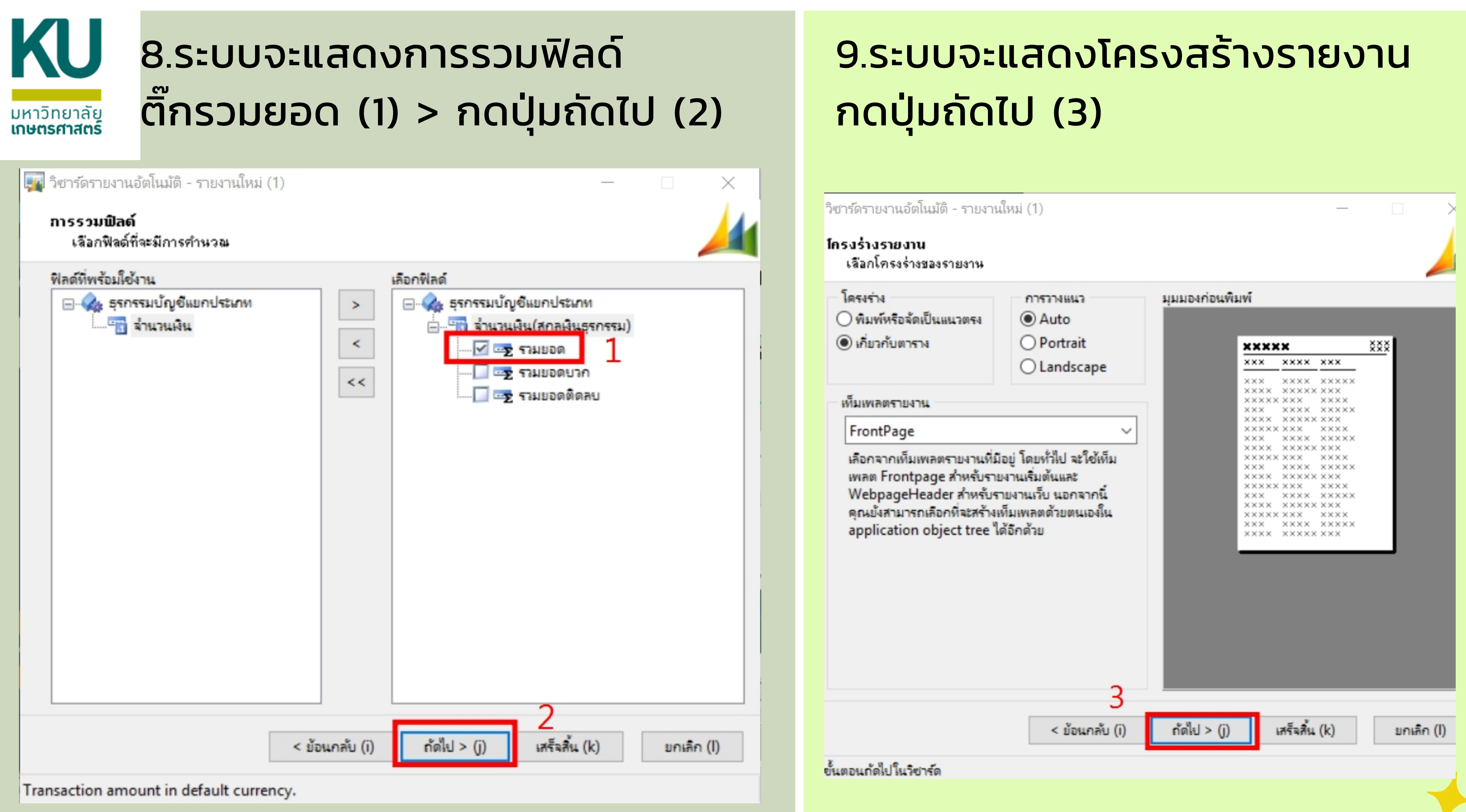

# 10.ระบบจะแสดงหน้าต่างสร้างรายงานอัตโนมัติ กดปุ่มเสร็จ สิ้น(4)>ระบบจะแสดงหน้าต่างเลือกรายงาน ให้กดปุ่มตกลง(5)

| 🌉 วิซาร์ดรายงานอัตโนมัติ - รายงาน  | ใหม่ (1) —                                               |            | 1000)                                            |        |                      |                    |                    |                             |           |           |
|------------------------------------|----------------------------------------------------------|------------|--------------------------------------------------|--------|----------------------|--------------------|--------------------|-----------------------------|-----------|-----------|
|                                    |                                                          |            | แก้ไข เครื่องมือ                                 | ดำสั่ง | ารใช้                |                    |                    |                             |           |           |
| Microsoft Dynamics                 | สร้างรายงานอัตโนมัติ                                     |            | 📑 🗙   🖨 🗟 (                                      | ×   !  | 🔻 🔀 🏷 📡 🕪            |                    | )   💾 🔔   (        | 0                           |           |           |
|                                    | สิ่งนี้คือข้อมูลทั้งหมดที่วิชาร์ดจำเป็นต้องสร้างรายงาน   |            | วันที่                                           |        | บ้ญชีแยกประเภท       | ใบสำคัญ            | หมายเลขสมุด        | ด่ำอธิบายรายการ             | แหล่งเงิน | หน่วยงาน  |
|                                    | ดลิก "เสร็จสิ้น" เพื่อสร้างและบันทึกรายงาน               |            | 0111202130112021                                 | *      | 211102010202         | •                  | •                  | •                           | 2000 👻    | b15*      |
|                                    | ดลิก "ยกเลิก" เพื่อยกเลิกโดยไม่บันทึกสิ่งใดๆ ที่เลือกไว้ |            | 01/11/2021                                       |        | 211102010202         | 652B15IN00024      | B03304516          | 0.(กลุ่ม1งวดที่2)รับเงินโอน | 2000      | B15010010 |
|                                    |                                                          |            | 03/11/2021                                       |        | 211102010202         | 652P15AD00051      | P02204000          | O ต่างครื่อมได้มอาจาส Mit   | 2000      | B15010010 |
|                                    |                                                          |            | 03/11/2021                                       |        | 2111 💷 รายงานเงินรับ | ฝากคณะระดับภาควิชา | - รายงานอัตโนมัติ  | — 🗆 🗙                       | 2000      | B15010010 |
|                                    |                                                          |            | 03/11/2021                                       |        | 2111                 |                    |                    | · === (-)                   | 2000      | B15010010 |
|                                    |                                                          |            | 04/11/2021                                       |        | 2111                 |                    |                    | tenori (d)                  | 2000      | B15010010 |
|                                    |                                                          |            | 09/11/2021 2111 เลือกรายงาน: รายงานเงินรับฝากคณะ |        | ระดับภาคริชา         | ั ตัวเลือก (b)     | 2000               | B15010010                   |           |           |
|                                    |                                                          |            | 09/11/2021 2111 ตัวเลือกปัจจุบัน                 |        |                      |                    | ະໄດ້ແມ່ລື່ານ (ດ) 🕨 | 2000                        | B15010010 |           |
|                                    |                                                          |            | 10/11/2021                                       |        | 2111                 | EV DocuCentre V 5  | 070 94 9           | 01010524 (C) Y              | 2000      | B15010010 |
|                                    |                                                          |            | 10/11/2021                                       |        | 2111                 | FX Docucentie-V 5  | 070 04.0           |                             | 2000      | B15010010 |
|                                    |                                                          |            | 10/11/2021                                       |        | 2111 พิมพ์สื่อกลาง:  | จอภาพ              |                    | ~                           | 2000      | B15010010 |
|                                    |                                                          |            | 10/11/2021                                       |        | 2111                 |                    | _                  |                             | 2000      | B15010010 |
|                                    |                                                          |            | 11/11/2021                                       |        | 2111                 |                    | 5                  | ตกลง ยกเลิก                 | 2000      | B15010010 |
|                                    |                                                          |            | 11/11/2021                                       |        | 211102010202         | 652B15RV00025      | B03314715          | 0.รับผินบำรุงสถาบันโครงก    | 2000      | B15010010 |
|                                    | 4<br>< ข้อนกลับ (i) ถัดไป > (j) เสร็จสิ้น (k)            | ยกเลิก (l) | 16/11/2021                                       |        | 211102010202         | 652B15AP00050      | B03304216          | 0.ด่าโทรศัพท์-บมจ.โทรด      | 2000      | B15010010 |
| ดลิก "เสร็จสิน" เพื่อปิดวิชาร์ดนี้ |                                                          |            |                                                  |        |                      |                    |                    |                             |           |           |

### ้ก่อนกดปุ่มตกลง ให้ตรวจสอบพิมพ์สื่อกลาง จะต้องแสดงเป็น "จอภาพ" เสมอุ

### 

มหาวิทยาล์สกษณฑาสะร

### รายงานเงินรับฝากคณะระดับภาควิชา

|                                       | วันที่              | ใบสำคัญ                         |                  | บ้ญชีแขกประกท | ด้าอรับายรายการ                                                                                                    | สกุลพื้น     | จำนวนพื้น(สกุลพื้นธุรกรรม |            | จำนวนผืน แหล่งต่ | มิน หน่วยงาน | วิเคราะห์ |
|---------------------------------------|---------------------|---------------------------------|------------------|---------------|----------------------------------------------------------------------------------------------------|--------------|---------------------------|------------|------------------|--------------|-----------|
|                                       | 01/11/2021          | 052B15IN00024                   |                  | 211102010202  | O.(กลุ่ม1งวลที่2)รับผิณ้อนจัดสรรโครงการพัฒนาวิชาการB1502/00219/64/อ.ชลอ จำนวนผิน 17,340 บาท ที่ อว<br>6501,1604/1260 ลว.14/10/64(เหต์น)                                                                               | шан          | -7,514.00                 |            | 7,514.00 2000    | B15010010    | B15020010 |
|                                       | 03/11/2021          | 652B15AP00051                   |                  | 211102010202  | O.ต่าเครื่องปรับอากาศ Mitsubishi Inverter ขนาด33,096 BTU รุ่น MSY-JR34VF จำนวน 2เครื่อง จำนวนพื้น<br>133,750 แวน (ดวดแหล์แ)                                                                                           | 101          | 133,750.00                | 133,750.00 | 2000             | B15010010    | B15020010 |
| Infolog (1)                           |                     |                                 |                  | 11102010202   | O.(กลุ่ม1งวล3)ขับผิเมืองมัดรงการพัฒนาวิชาการB1503/00249/84/อ.กิตติชัย จำนวนผิน 52,500 บาท อว<br>6501 1603/802 ลว 14/10/64(การวันเกิ                                                                                   | <u>unu</u>   | -22,750.00                |            | 22,750.00 2000   | B15010010    | B15030010 |
| ข้อความต่อไปนี้มีวัตกประสงค์เพื่อแล้ง | ให้ทราบเท่านั้น ไม่ | ล่าเป็นต้องดำเนินการ์โดย        |                  | 11102010202   | O.(กลุ่ม1งวดที่3)รับผิณีอนจัดสรรโตรงการทัฒนาวิชาการB1503/00415/64/อ.กิตติชัย จำนวนผิน 371,828.47 บาท ที่<br>>> 5501.1502/800 ลว.18/10/54/ตวดริษที่                                                                    | <u>unu</u>   | -161,125.67               | 1          | 61,125.67 2000   | B15010010    | B15030010 |
|                                       |                     |                                 | 4                | 11102010202   | 6 7 650 1.16057600 ส.1.16710764 (กาศ กษ)<br>O.รับโอนเงินต่าจ้างหนักงานเงินรายได้ ศูนย์เชี่ยวชาญฯ ปังบประมาณ 2565 ระหว่างเดือน ต.ด. 64-มิ.ด65 จำนวน 4 ราย เป็<br>474 952.80 บาท /น่าส่งเงินเลขที่ 652815DS00019        | N LON        | -474,952.80               | 4          | 74,952.80 2000   | B15010010    | B15420010 |
|                                       |                     |                                 |                  | 11102010202   | O.ต่าต่อ พรบ.ประจำปี รถจักรยานยนต์ ทะเบียน 7 กท 4834 กรุงเทพมหานตร จำนวนเงิน 323.14 บาท (กาตเทตโน)                                                                                                    | UDM          | 323.14                    | 323.14     | 2000             | B15010010    | B15020010 |
| 🚖 ข้อความ (16:08:15)                  |                     |                                 |                  | 11102010202   | O.(กลุ่ม2งวดที่31)รับพิเมือนจัดสรร์ตรงการพัฒนาวิชาการB1541/00268/64/อ.รัตนาวรรณ จำนวนพิน 12,352.95 บาท<br>ที่ อว 6501.1604/306 ลว.15/10/64(สนชวิจัย)                                                                  | <u>unu</u>   | -5,352.95                 |            | 5,352.95 2000    | B15010010    | B15410010 |
| 🧼 🕕 รายงานผินรับฝากคณะระดัง           | มภาคริชา - รายงาร   | เ ถูกจัดสเกล 75 เปอร์เซ็นต์เพื่ | ไอ่ให้พอดีกับหน้ | 11102010202   | O.ต่าโทรศัพท์-บจกเว้นวอยซ์ หมายเลข 02-579-3877 ประจำเดือน กันยายน 2564 จำนวนพื้น 9.63 บาท (กาคเทคโน)                                                                                                    | UTM.         | 9.63                      | 9.63       | 2000             | B15010010    | B15020010 |
|                                       |                     |                                 |                  | 11102010202   | O.ต่าเข่าเครื่องถ่ายเอกสาร-บจกรีโก้ (ประเทศไทย) ประจำเดือน ตุลาคม 2564 จำนานพื้น 913.52 บาท (กาคเทคโน)                                                                                                    | UDM.         | 913.52                    | 913.52     | 2000             | B15010010    | B15020010 |
|                                       |                     |                                 |                  | 11102010202   | O ต่าเข่าเครื่องถ่ายเอกสาร-บจกรีโก้ (ประเทศไทย) ประจำเดือน ตุลาคม 2564 จำนวนผิน 4,506.04 บาท (กาควิทย)                                                                                                    | LON          | 4,506.04                  | 4,506.04   | 2000             | B15010010    | B15030010 |
|                                       |                     |                                 |                  | 11102010202   | O ข่าระด่าน้ำประปาวิทยาลัยสิ่งแวดล้อม ประจำเดือน ตุลาคม 2564 จ่านวนเงิน 90 บาท อว6501.0206/บซ.43 ลว 28                                                                                                    | M LON        | 90.00                     | 90.00      | 2000             | B15010010    | B15030010 |
|                                       |                     |                                 |                  | 11102010202   | 0.รับเห็นจัดสรรด่าอ่านระการ์ตรงการวิจัยผันอุดหนุนวิจัย มก.จากสถาบันวิจัย มก.จำนวนเงิน 4,150 บาท<br>อว6501.2101/2916 อวริงเ.ย.64 (อ.รัตนาวรรณ)(สมะเริชัย)                                                              | мси          | -2,697.50                 |            | 2,697.50 2000    | B15010010    | B15410010 |
|                                       |                     |                                 |                  | 11102010202   | อว 6501.1604/318 ลว.9/11/64(ศุนยวจย)<br>O.(กลุ่ม1งวดที่1-2)รับผินอื่อแจ้ดสรรโครงการพัฒนาวิชาการB1503/00582/63/อ.กิตติชัย จำนวนผิน 272,685 บาท ที่<br>อว 6501.1603/874 ลว.9/11/64(กาตวิทย์)                            | шан          | -118,163.50               |            | 118,163.50 2000  | B15010010    | B15030010 |
| <                                     |                     |                                 | >                | 11102010202   | O.(กลุ่ม1งวดที่9)รับผิณ็อนจัดสรร์ตรงการพัฒนาวิชาการB1541/00171/64/อ.สุรัตณ์ จำนวนผิน 2,250 บาท ที่ อว<br>6501.1604/323 ลว.12/11/64(สมเว็จะ)                                                                           | <u>unu</u>   | -975.00                   |            | 975.00 2000      | B15010010    | B15410010 |
| รายละเอียด                            |                     |                                 |                  | 11102010202   | O.(กลุ่ม1งวดที่10-11)รับผินอิณจัดสรรโตรงการพัฒนาวิชาการB1541/00171/84/อ.สุรัตน์ จำนวนผิน 3,750 บาท ที่ อว<br>6501.1604/325 คว.12/11/64(ศนยวิจัย)                                                                      | <u>unu</u>   | -1,625.00                 |            | 1,625.00 2000    | B15010010    | B15410010 |
| รางมายเมิยรับฝากคณะระดับภาควิศา       | - รายงาย กกลัดง     | แกล 75 แไลร์เซ็นต์เพื่อให้พอด้  | ้เก้นหน้า        | 11102010202   | O.ต่าใช้น่ายในการประชุมกาตวิทยฯ ครั้งที่ 11/2564 วันที่ 15 พฤศจิกายน 2564 น่านวนพื้น 2,000 บาท (กาตวิทย์)                                                                                                    | 1/215        | 2,000.00                  | 2.000.00   | 2000             | B15010010    | B15030010 |
|                                       |                     |                                 |                  | 11102010202   | O.ต่าใประณัย วันที่ 3 พฤศจิกายน 2564 ส่านวนผิน 370 บาท (กาตวิทย์)                                                                                                    | <b>U</b> 011 | 370.00                    | 370.00     | 2000             | B15010010    | B15030010 |
|                                       |                     |                                 |                  | 11102010202   | O.ผินเดือน+ประกันสังคม+กองทุนสำรองเลี้ยงชีพ+สหกรณ์ออมทรัพย์ มก.ประจำเดือน พฤศจิกายน<br>2564(กระเพณีน)ผินเดือน=74.020+ปกส.=1.439+กองพนฯ=2.220.60 รวมเป็นผิน 77.679.60 บาพ                                              | <u>1011</u>  | 77,679.60                 | 77,679.60  | 2000             | B15010010    | B15020010 |
|                                       |                     | 6                               |                  | 11102010202   | 0.ผันเดือน+ประกันสังคม+กองทุนสำรองเลี้ยงชีพ+สหกรณ์ออมหรัพย์ มก.ประจำเดือน พฤศจิกายน<br>2554(สมบัติศาสรอบไม่เมืองม=92,800+dot =1,500,+co.www=1,543,80 ตามป็นปัน 95,843,80 เวณ                                          | <u>unu</u>   | 95,843.80                 | 95,843.80  | 2000             | B15010010    | B15420010 |
|                                       |                     | ล้างข้อมูล                      | ปิด              | 11102010202   | 2.564 (พุษยงอยาง พยาพนตตน=92,800 + ยกล.=1,500 + กองพุษา=1,545,80 จามเงินพน 95,845,80 ย พ<br>O.ผินเตือน+ประกันสังคม+กองพุนสำรองเลี้ยงชีพ+สหกรณ์ออมพรัพย์ มก.ประจำเตือน พฤศจิกายน                                       | <u>unu</u>   | 159,612.60                | 159,612.60 | 2000             | B15010010    | B15030010 |
|                                       | 25/11/2021          | 652B15AP00099                   |                  | 211102010202  | 2.20-ปฏิวิชาพิมพรมของระ 124.449 + มกล. = 2.479 + กอย่างหา 110.99 + กอย่างหาง 159,614.69 บาท<br>O.ต่าไขจ่างในการเข้าอบรม ISO 14001:2015 Requirements ณ บจก.บุโร เวอริฟโส ประเทศไทย อ.ซลอ                               | UD8          | 3,744.00                  | 3,744.00   | 2000             | B15010010    | B15410010 |
|                                       | 29/11/2021          | 652B15RV00037                   |                  | 211102010202  | สารสุทธรกษ รนท11/10/2564 จานรนผน 3,744 บาท(สมบริษุ)<br>O.น้ำสังผินต่าจ้างหนักงานผินราปได้ต่าแหน่งเจ้าหน้าที่วิจัยและนักวิทยาศาสตร์ เดือน ต.ต.2564-มิ.ต.2564 จำนวนผิน<br>528,721.80 บาท(น้ำส่งผินเลขที่ 652B15DS00038) | LON          | -528,721.80               |            | 528,721.80 2000  | B15010010    | B15030010 |
|                                       |                     |                                 |                  |               |                                                                                                    |              |                           |            |                  |              |           |

Super Grand Total

with 1 22/12/2021 16:08:14

-997,786.93

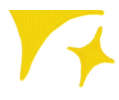

## 12.จากนั้น เพื่อตรวจสอบความถูกต้องของข้อมูล สามารถเรียก รายงานที่คำสั่งมิติ มาตรวจสอบอีกครั้ง

Net retrievention and reserve

บัญชิแยกประเภท คำส่งโดย บัญชิแยกประเภท+แหล่งเงิน+หน่วยงาน

| acc+d1+                             | d2 : 211102010202<br>B15010010                  | 2 - 2000                                     | เริ่มในสำอาจแกรกสีของสรีขร (ออกสรมมีสัตย์รอกระ.) - เรื่องรอไส์ - สำนักกระเทษ                                                                                                    |
|-------------------------------------|-------------------------------------------------|----------------------------------------------|----------------------------------------------------------------------------------------------------|
| <u>5wił</u><br>01/11/2021           | <u>ส่วงอิหายรายการ</u><br>ขอดดุษณา              |                                              |                                                                                                    |
| 30/11/2021                          | อาจอุปกับการ                                    |                                              |                                                                                                    |
| รายงาน                              | เงินรับฝากคณะร                                  | ะดับภาควิชา - รายงาน                         |                                                                                                    |
| ฟล์ แก่                             | ปีข เครื่องมือ                                  | ค่าส้ง ใช้ใช้                                |                                                                                                    |
| - 4                                 | 📬 🔍   🍒                                         | - 🔩 🔤                                        |                                                                                                    |
| 3/11/2021                           | 652915IN00044                                   | 211102010202                                 | <ul> <li>a) 6501.1603/874 a).9/11/64(กาควิทย์)</li> <li>O.(กรุ่ม1กระทั่งรุ่มไม่ไม่ไม่มีอยุโดสรรโคระการพ่อมาวิชาการB1541/00171/64/a)<br/>6501.1604/823.a).12/11/64(สรรโกระ)</li> </ul>                                          |
| 3/11/2021                           | 652915IN00045                                   | 211102010202                                 | O.(naju1cael/10-11)/fuciulau6eamlerunmiaun/mmB1541/00171/<br>6501.1604/825 ep.12/11/64(gul?6e)                                                                                                    |
| 4/11/2021<br>4/11/2021<br>5/11/2021 | 652815AP00102<br>652815AP00103<br>652815AP00095 | 211102010202<br>211102010202<br>211102010202 | O.คาใช่จามในการประชุมภาควิทยา ครื่อยี่ 11/2564 ชื่อยี่ 15 พฤศจิกายน 2564<br>Q.คาใช้ของได้ ชื่อยี่ 8 พฤศจิกายน 2564 (วิทวามใน 870 บาท (ภาควิทย์)<br>Q.กันแล้วน เปรากันสีเคม เกณะชุมจำระเบ็ดเชโท เสียงกระโอออมฟิตย์ มก.ประจำ<br> |
| 5/11/2021                           | 652815AP00095                                   | 211102010202                                 | 2564(ภาพมพใน)เงินส์เอน=74,020+มกส.=1,489+กองพม+=2,220.60 ราม<br>O.เว้าแล้อน+ประวัยภัณร์เหม+กองพมรีทรวงเรียงชีพ+สพกรณ์ออมฟรีพมี มก.ประวั                                                                                        |
| 5/11/2021                           | 652815AP00095                                   | 211102010202                                 | O.เกมส์อน + ประวัณฑ์ออน + กองคุณรัชรองเว็ลงชีพ + สมกรรร้องอมพรีพย์ มา. ประจั                                                                                                    |
| 5/11/2021                           | 652815AP00099                                   | 211102010202                                 | O.mildinalium diauta ISO 14001:2015 Requirements ra van gin     systemetrie 2x8111/10/2564 Strandord 3,744 vanieral/36x1                                                                                                    |
| 9/11/2021                           | 652015RV00037                                   | 211102010202                                 | O.เป็นที่เป็นต่าย้างพนักงานเป็นสายไปต่านหน่งเข้าพยาสำมัยนางการงศ์ เมื่อ<br>528,721.80 บาพ(ปาศียโรและพรี 652815D \$00038)                                                                                                    |

a ere sarfaredes

| 1734 334 FBA | LACKIN THE REAL |  |
|--------------|-----------------|--|
|              | 517,528.68      |  |
| 997,788.93   | -480,258.27     |  |
|              | -480,258.27     |  |

| ฟลน์ จำนวนมิณ 2,250 บาท ที่ อว                                         | 5/30              | -975.00                         |
|------------------------------------------------------------------------|-------------------|---------------------------------|
| ฝร่อ สุรัทธ์ จำนวนมัน 3,750 บาพ ที่ อว                                 | 100               | -1,625.00                       |
| 6านวนมัน 2,000 มาพ (ภาควิทย์)<br>คือน พฤศจิกาชน<br>ใหม่น 77,679.60 มาพ | 528<br>576<br>528 | 2,000.00<br>370.00<br>77,679.60 |
| 424 weaterwa<br>7240alu 95 843 80 urw                                  | 1740              | 95,843.80                       |
| สอน พฤศจิกามน<br>ในอิน 159.612.60 บาท                                  | <u>100</u>        | 159,612.60                      |
| some anna                                                              | <u>1/785</u>      | 3,744.00                        |
| u n.n 2564 (2.n 2564 Chinaltu                                          | <u>1/10</u>       | -528,721.80                     |

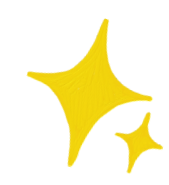

997.786.93

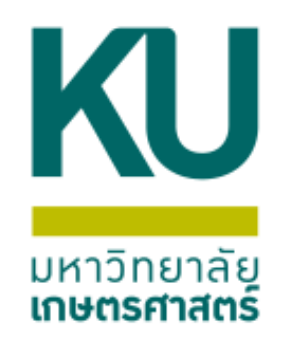

### การเรียกใช้งาน รายงานอัตโนมัติ

# ก่อน 1.ระบุเงื่อนไขข้อมูลที่ต้องการ 2.สร้างรายงานที่ต้องการ

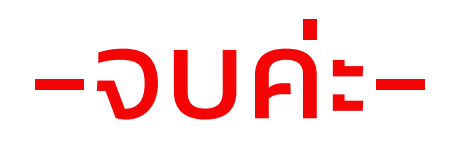

# หลัง 1.ระบุเงื่อนไขข้อมูลที่ต้องการ\* 2.เลือกรายงาน ที่ต้องการ

## \*ทุกครั้งที่ต้องการเรียกใช้ รายงานต้องระบุเงื่อนไขเสมอ

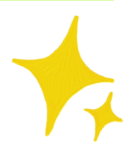

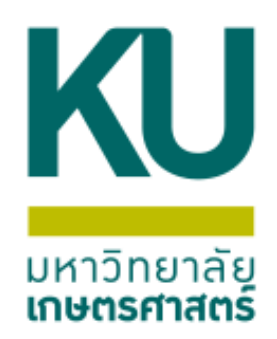

# ขอบคุณค่ะ /ศิริขวัญ โทร.644304

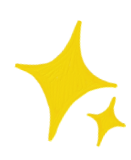